# SC-DSC600 差示扫描量热仪

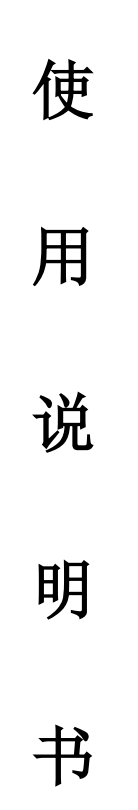

### 厦门市三创科仪检测设备有限公司

地址:厦门市湖里区南山路408号

联系电话: 13376927596

参考操作视频: https://space.bilibili.com/598497077

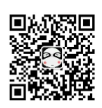

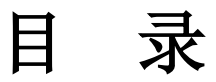

| 1. | 仪器简介1          |
|----|----------------|
| 2. | 仪器原理2          |
| 3. | 仪器特点3          |
| 4. | 仪器界面4          |
| 5. | 软件说明6          |
| 6. | 标定物的选择和温度校正 16 |
| 7. | 仪器应用17         |
| 8. | 仪器使用注意事项 19    |
| 9. | 装箱清单           |

## 1. 仪器简介

差示扫描量热法 (DSC) 这项技术一直被广泛应用。差示扫描量热仪既是一 种例行的质量测试工具,也是一个研究工具。测量的是与材料内部热转变相关 的温度、热流的关系。我公司的仪器为热流型差示扫描量热仪,具有重复性好、 准确度高的特点,特别适合用于比热的精确测量。该设备易于校准,使用难度低, 快速可靠,应用范围非常广,特别是在材料的研发、性能检测与质量控制上。 材料的特性,如玻璃化转变温度、冷结晶、相转变、熔融、结晶、产品稳 定性、固化/交联、氧化诱导期等,都是差示扫描量热仪的研究领域。我公 司有多种类型差示扫描量热仪,客户根据实验参数以及实验需求选择不同 的型号。

差示扫描量热仪应用范围有: 高分子材料的固化反应温度和热效应、 物质相变温度及其热效应测定、高聚物材料的结晶、熔融温度及其热效应 测定、高聚物材料的玻璃化转变温度等。不同型号的仪器,测试不同的指标。

将试样和参比物分别放入坩埚,置于炉中进行程序加热,改变试样和参比物的温度。若参比物和试样的热容相同,试样又无热效应时,则二者的温差近乎为 "零",此时得到一条平滑的曲线。随着温度的增加,试样产生了热效应,而参 比物未产生热效应,二者之间就产生了温差,在 DSC 曲线中表现为峰,温差越大,峰也越大,温差变化次数越多,峰的数目也越多。峰顶向上的峰称为放热峰,峰 顶向下的峰称为吸热峰。

下图为典型的 DSC 曲线,图中表现出四种类型的转变:

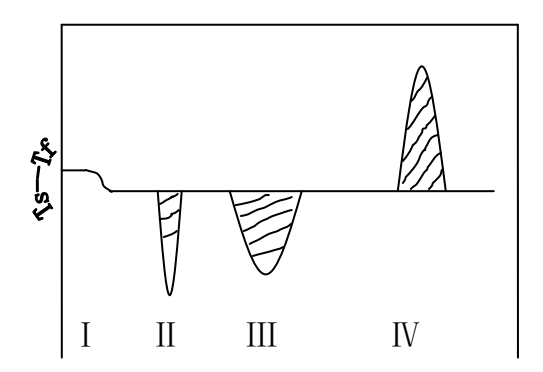

I为二级转变,是水平基线的改变

Ⅱ为吸热峰,是由试样的熔融或熔化转变引起的

Ⅲ为吸热峰,是由试样的分解或裂解反应引起的

Ⅳ为放热峰,这是试样结晶相变的结果

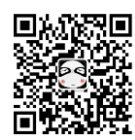

密度水份热分析仪器 阿蔡 13376927596

温度系数→

### 2. 仪器原理

物质在物理变化和化学变化过程中往往会伴随着热效应,放热和吸热现象反映了物质热焓的变化。差示扫描量热仪就是测定在同一受热条件下,测量试样与参比物之间温差对温度或时间的函数关系。

差示扫描量热法,是在程序控制温度的情况下,测量输出物质与参比物的功 率差与温度关系的一种技术。我公司仪器为热流型差示扫描量热仪,纵坐标是试 样与参比物的热流差,单位为 mw。横坐标是时间(t)或者温度(T),自左向右 为增长(不符合此规定应注明)。

试样与参比物放入坩埚后,按一定的速率升温,如果参比物和试样热容大致 相同,就能得到理想的扫描量热分析图。

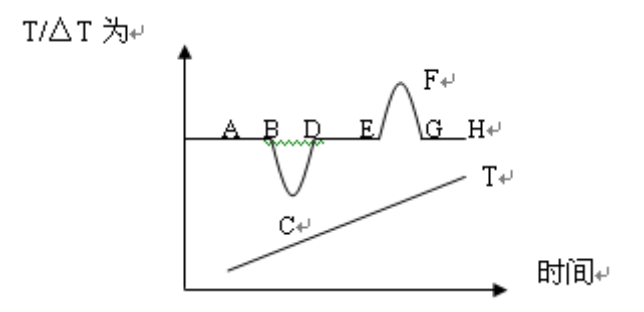

图中 T 是由插在参比物上的热电偶所反映的温度曲线。AH 线反应试样与参比物间的温差曲线。如果试样无热效应发生,那么试样与参比物间△T=0,则出现如曲线上 AB、DE、GH 那样平滑的基线。当有热效应发生而使试样的温度低于参比物,则出现如 BCD 顶峰向下的吸热峰。反之,则出现顶峰向上的 EFG 放热峰。

图中峰的数目多少、位置、峰面积、方向、高度、宽度、对称性反映了试样 在所测温度范围内所发生的物理变化和化学变化的次数、发生转变的温度范围、 热效应的大小和正负。峰的高度、宽度、对称性除与测试条件有关外还与样品变 化过程中的动学因素有关,所测得的结果比理想曲线复杂得多。

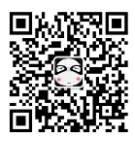

# 3. 仪器特点

3.1 全新的炉体结构,更好的解析度和分辨率以及基线稳定性;

3.2 仪器下位机数据实时传输,界面友好,操作简便。

| DSC     | SC-DSC600 差示扫描量热仪        |
|---------|--------------------------|
| DSC 量程  | $0\sim\pm600\mathrm{mW}$ |
| 温度范围    | 室温~600℃                  |
| 升温速率    | 0.1~100℃/min             |
| 温度分辨率   | 0.001℃                   |
| 温度波动    | $\pm 0.001$ °C           |
| 温度重复性   | ±0.1℃                    |
| DSC 精确度 | 0.001mW                  |
| DSC 灵敏度 | 0.01uW                   |
| 控温方式    | 升温、恒温(全程序自动控制)           |
| 曲线扫描    | 升温扫描                     |
| 气氛控制    | 仪器自动切换                   |
| 显示方式    | 24bit 色7寸LCD 触摸屏显示       |
| 数据接口    | 标准 USB 接口                |
| 仪器标准    | 配有标准物质(锡),用户可自行矫正温度和热焓   |
| 备注      | 所有技术指标可根据用户需求调整          |

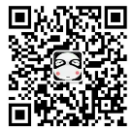

# 4. 仪器界面

| 差示扫描量热仪                |                  | - <u>w</u> |    | <del>ر</del> د        |
|------------------------|------------------|------------|----|-----------------------|
| 初始状态                   |                  |            |    |                       |
| Initial State 🛛 🥙      | 环培泪 庇.           | 26.5       | °C | 初始气氛:                 |
|                        | 小 呪 価 反・         | 26.5       | U  |                       |
| 参数设置                   | environment temp |            |    | ● 空气 Air              |
| Parameter Settings     |                  |            |    | ○ 氮气 N2               |
| 设备信息 👔                 | 样品温度:            |            | °C | ○ 氧气 O2               |
| Equipment Information  |                  |            |    | ~ ~ ~ ~ ~ ~ ~ ~ ~ ~ ~ |
|                        | sample temp      |            |    |                       |
| 及 备 间 介 🗧              |                  |            |    |                       |
| Equipment Introduction | DSC:             |            | mW | <u>-</u> ¥, ¥-        |
| 开始运行 📐                 |                  |            |    | N2 O2                 |
| Start Running          |                  |            |    |                       |
|                        |                  |            |    |                       |
| Q"运行状态:待机中             |                  |            |    |                       |

4.1 "初始状态"键,用来查看环境温度、样品温度等信息。

| 差示扫描量热仪                       |    |    |               |           | A           | °C |
|-------------------------------|----|----|---------------|-----------|-------------|----|
| 初始状态<br>Initial State         |    |    |               |           |             |    |
|                               | 选择 | 序号 | 扫描速率<br>℃/min | 目标温度<br>℃ | 恒定时间<br>min | 气氛 |
| 参数设置<br>Parameter Settings    |    | 1  |               |           |             |    |
|                               |    | 2  |               |           |             |    |
| 设备信息<br>Equipment Information |    | 3  |               |           |             |    |
| 进发符合                          |    | 4  |               |           |             |    |
| Equipment Introduction        |    | 5  |               |           |             |    |
| <b>开始</b> 读 行                 |    | 6  |               |           |             |    |
| Start Running                 |    |    |               |           |             |    |
| ● 运行状态:待机中                    |    |    |               |           |             |    |

4.2"参数设置"键,用来设置实验参数,一般在软件上设置。

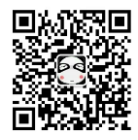

4.3 "设备信息"键,显示设备信息。管理员通道内部人员校准温度用的。

| 差示扫描量热仪                        | <b></b>   | <b>∂</b> °C |
|--------------------------------|-----------|-------------|
| 初始状态<br>Initial State          | 设备类型: DSC |             |
| 参数设置 /念                        | 硬件版本。     |             |
| Parameter Settings             | 软件版本。     |             |
| 设备信息<br>Equipment Information  | 设备10号:    |             |
| 设备简介<br>Equipment Introduction | 管理员通道:    | 进入          |
| 开始运行<br>Start Running          |           |             |
| Q <sup>9</sup> 运行状态:待机中        |           |             |

### 4.4 "开始运行"键,在电脑软件上操作开始后,显示当前数据信息。

| 差示扫描量热仪                |      | - <u>`</u> ` | ß   | °C         |
|------------------------|------|--------------|-----|------------|
| 初始状态                   |      |              |     |            |
|                        | 参数   | 当前值          | 单 位 |            |
| 参数设置 (资)               | DSC  |              | mW  |            |
| Parameter Settings     | 样品温度 |              | °C  |            |
| 设备信息 😱                 | 运行阶段 |              |     |            |
| Equipment Information  | 运行时间 |              | min |            |
| (设备简介 🚖 📃              | 恒温时间 |              | min |            |
| Equipment Introduction | 当前气氛 |              | ·   | * =        |
| 结束运行<br>Stor Bunning   |      |              |     | <b>省</b> 有 |
| Stop Kulling           |      |              |     | <b>议</b> 直 |
| 🧭运行状态:待机中              |      |              |     |            |

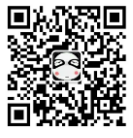

## 5. 软件说明

5.1 打开软件,点击"文件"菜单栏下的【新建】,或者【新建】快捷 键如下图:

| 文件(F) 视图(V) 测量(M) 设置(S) 分析(A) 工具(T) 语言(L) 帮助(H)                     |   |
|---------------------------------------------------------------------|---|
| 新建(N)                                                               |   |
| <b>打开(0)</b><br>保存(S)<br>另存为(A)                                     |   |
| 导入Excel<br>导出到EXCEL                                                 |   |
| <b>恢复状态从(F)</b><br>保存状态为(T)                                         |   |
| 谓入基线(8)<br>移動基线(Re)<br>调入温度位正文件<br>移砷温度位正文件<br>调入热焓位正文件<br>移脉热位位正文件 | → |
| 打印预览(P)                                                             |   |

5.2 点击"新建"之后,会调转到新的窗口,在新建窗口内,输入【样品名称】,【样品质量】,【操作员】,【实验参数】,【气氛】等信息,测试类型根据客户需求选择【OIT】或【非OIT】,点击【连接仪器】, 会听到一声蜂鸣声。注意两次实验,样品名称不可以一样,否则会覆 盖上次数据,导致上次数据的丢失。如下图:

| 样品参数      |            | - 实验参数     | 裁止温度  | 扫描演奏   | 临温时间  | 告告   |
|-----------|------------|------------|-------|--------|-------|------|
| 样品名称:     | kample_1   |            |       |        |       | 425% |
| 样品质里(mg): | 20         | □ □ □ □ □. | 100   | 20     | 10    | NC 💌 |
| 测试日期:     | 2022-01-07 | 2.         | 0     | 0      | 0     | NC 👻 |
| 操作员:      | user       | 3.         | 0     | 0      | 0     | NC 👻 |
|           |            | □ 4.       | 0     | 0      | 0     | NC   |
|           |            | 测试类型:      | ⊙ OIT | C ≢OIT | 初始气氛: | NC 💌 |
| 是示:       |            |            |       |        | 连接仪器  |      |

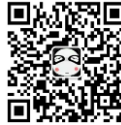

#### 实验参数设置如下:

5.2.1 "氧化诱导期实验的参数设置"如下图:(阶段 1 可选择恒温时间 5-10 分钟,扫描速率 20,截止温度选择 190-210℃,常用为 200℃。阶段 2 扫描速率 0,截止温度同阶段 1,时间需大于样品 OIT 时间 10 分钟以上。样品时间未知时, 可设定为 150 或 200min。测试类型选择 OIT)

| 测量参数      |            | 一立论参料       |        |        |       |      |
|-----------|------------|-------------|--------|--------|-------|------|
| 样品名称:     | 样品1        | 阶段          | 截止温度   | 扫描速率   | 恒温时间  | 气氛   |
| 样品质量(mg): | 20         | <b>▼</b> 1. | 200    | 20     | 5     | N2 💌 |
| 测试式日期:    | 2022-01-07 | <b>2</b> .  | 200    | 0      | 150   | 02 🚽 |
| 操作员:      | 02         | □ 3.        | 0      | 0      | 0     | NC   |
|           |            | <b>4</b> .  | 0      | 0      | 0     | NC   |
|           |            | 测试类型        | (* OIT | C ≢OIT | 初始气氛: | NC   |
| 提示:       |            |             |        |        |       | 取消   |

软件带 OIT 自动分析功能,勾选 OIT 自动分析模式,OIT 自动分析参数,操 作步骤及分析参数设置如下图:

| 文件(F) 视图(V) 测量(M) 设置(S)                                                                               | 分析(A) 工具(T) 语言(L) 帮助(H)                        |                              |  |
|----------------------------------------------------------------------------------------------------|------------------------------------------------|------------------------------|--|
| 文件(F) 初園(M) 漫量(M) 设置(S)<br>□ ☞ ■ □ (A) → ■ ♥ 型<br>×<br>→ 前期<br>□ ← 日 祥品動機<br>□ ← 日 祥品動機<br>□ ← 日 芥板皮态 | (     (     (     (         )                  |                              |  |
|                                                                                                    | 终融点<br>OIT目动分析参数<br>OIT自动分析模式<br>✓ 时间轴分析模综温度模式 |                              |  |
|                                                                                                    |                                                | OIT自动分析参数<br>系数: 10<br>阈值: 5 |  |

选择自动模式后, 仪器会在软件检测到氧化放热峰后自动停止实验, 并对数据进行计算得到 0IT 时间。

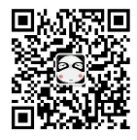

5.2.2 "熔点、相变温度实验的参数设置"(根据样品预估参数设置,测试类型选择非 0IT。)如下图:

| 测量参数                                         |            |                     |       |      |       | X    |
|----------------------------------------------|------------|---------------------|-------|------|-------|------|
| ● 样品参数 ● ● ● ● ● ● ● ● ● ● ● ● ● ● ● ● ● ● ● | 样品1        | - <u>头验参数</u><br>阶段 | 截止温度  | 扫描速率 | 恒温时间  | 气氛   |
| 样品质量(mg):                                    | 20         | <b>☑</b> 1.         | 300   | 10   | 0     | N2 💌 |
| 测试日期:                                        | 2022-01-07 | □ 2.                | 0     | 0    | 0     | NC   |
| 操作员:                                         | 02         | □ 3.                | 0     | 0    | 0     | NC   |
|                                              |            | <b>4</b> .          | 0     | 0    | 0     | NC   |
|                                              |            | 测试类型:               | C OIT |      | 初始气氛: | NC   |
| 提示:                                          |            |                     |       |      | 连接仪器  | 取消   |

5.3 软件设置全部完成之后,点击【连接仪器】,点击软件左上角
"▶"开始键(如下图),设备会按设置的程序升温,同时软件实时
记录数据。到达设置温度,仪器自动停止,出现如下图图谱。(该图
谱为熔点、相变温度图谱)

| 文件(E) | 视图(⊻)  | 测量( <u>M</u> ) | 设置( <u>S</u> ) | 分析( <u>A</u> ) | 工具(I) | 语言(L) | 帮助( <u>H</u> ) |
|-------|--------|----------------|----------------|----------------|-------|-------|----------------|
| 🗅 🖆   | ها 🖬 ک |                | S   🖳          | Q 2            | 5     |       |                |
|       |        |                | ×              |                |       |       |                |
| ┓样豆粉・ | t₽     |                |                |                |       |       |                |

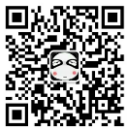

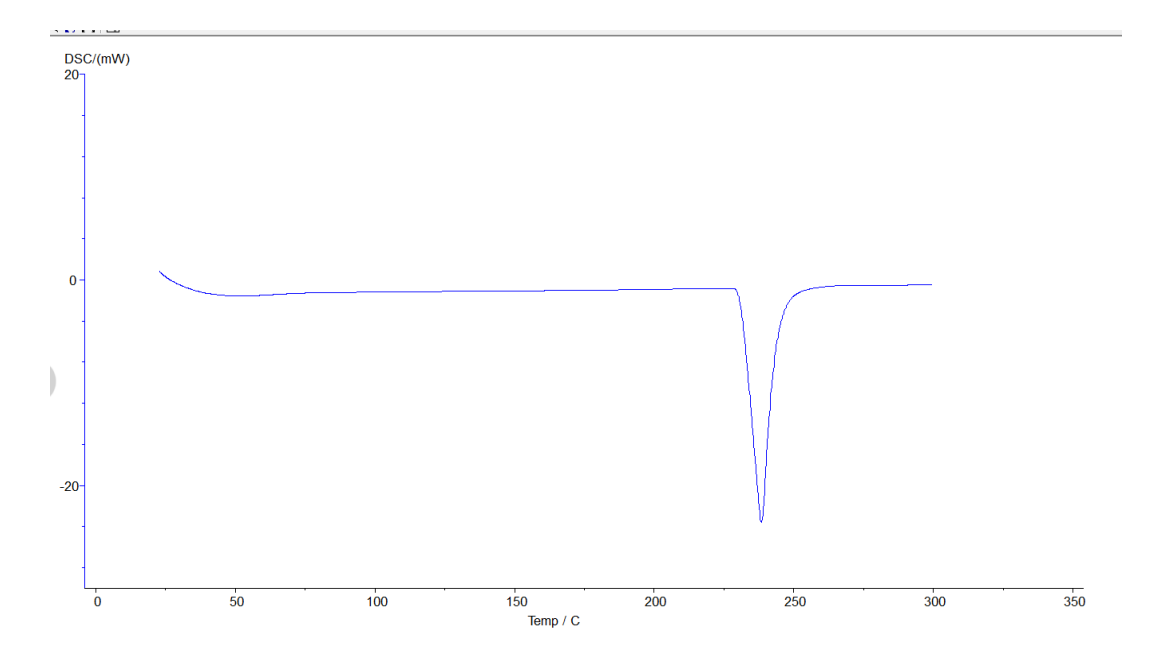

5.4 首先先保存图谱,防止丢失,也可使用快捷键,选择【保存为样品】。然后再进行分析。如下图:

|                   | O ThermalAnalys - [分析程序]                                                                                                    |                  | ······································ |         |         |       |                 | _   |         | -   |
|-------------------|----------------------------------------------------------------------------------------------------|------------------|----------------------------------------|---------|---------|-------|-----------------|-----|---------|-----|
| L                 | ×1+(r)   totaq(v) #3mm(v) 12国(S) 分付(A) 上具(I) 1日目(L) 報印(H)<br>新建(N)                                                                                                    |                  |                                        |         | 1       |       |                 |     |         |     |
|                   | 打开(0)                                                                                                    |                  |                                        |         |         |       |                 |     |         |     |
|                   | (S) 保存(S)                                                                                                    |                  |                                        |         |         |       |                 |     |         |     |
|                   | 另存为(A)                                                                                                    |                  |                                        |         |         |       |                 |     |         |     |
|                   | 导入Excel<br>导出到EXCEL                                                                                                    |                  |                                        |         |         |       |                 |     |         |     |
|                   | 恢复状态从(F)<br>保存状态为(T)                                                                                                    |                  |                                        |         |         |       |                 |     |         |     |
|                   | 调入基线(B)<br>移种基线(Re)<br>调入温度校正文件<br>移种温度校正文件<br>调入热焓校正文件<br>移种热燥校正文件                                                                                                    |                  |                                        |         |         |       |                 |     |         |     |
|                   | 打印预宽(P)                                                                                                    |                  |                                        |         |         |       |                 |     |         |     |
| 3                 | 満時応史に説(C)<br>1 C(Program Files\ThermalAnalys=202103310,Data)SampleData\DSC0077場-1.dsc<br>2 C(Program Files\ThermalAnalys=202103310,Data)SampleData\DSC0075場-1.dsc<br>3 C(Program Files\ThermalAnalys=202103310,Data)SampleData\DSC0075陽-1.dsc<br>4 C(Program Files\ThermalAnalys=202103310,Data)SampleData\DSC0057陽-1.dsc<br>週世(E)<br>-20- |                  |                                        |         |         |       |                 |     |         |     |
|                   | < <u>m</u> >                                                                                                    | -<br>-<br>-<br>0 |                                        | 50      | 100     |       | 150<br>Temp / C | 200 | <br>300 | 350 |
|                   |                                                                                                    |                  |                                        |         |         |       |                 |     |         |     |
| 文                 | 件(F) 视图(V)                                                                                                    | 测量(M)            | 设置(S)                                  | 分析(A)   | 工具(T)   | 语言(L) | 帮助(H)           |     |         |     |
|                   | D⊯₽₽                                                                                                    | 、 Ⅲ<br>保存为基约     |                                        | a 🎖     | 8 🗉     |       |                 |     |         |     |
|                   |                                                                                                    | 保存为样品            | i 🥢                                    | -<br>D9 | SC/(m\V | n     |                 |     |         |     |
|                   |                                                                                                    |                  |                                        |         |         | /     |                 |     |         |     |
| -1 + <sup>2</sup> | ¥ 🗆 \$540                                                                                                    |                  | 1                                      |         | 7       |       |                 |     |         |     |

5.4.1 **熔点,热焓,相变温度分析流程:**点击图谱使其变成绿色,即选定图谱, 点击任务栏中【分析】一【峰综合分析】一出现左右两根黑线,拖动左侧分析线

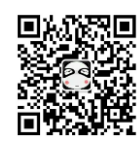

在变化前端,右侧分析线在变化后端,选取好后,点击【应用】,【确定】,再 点击该曲线,使其变成蓝色,分析完毕。分析好的图谱如下图:

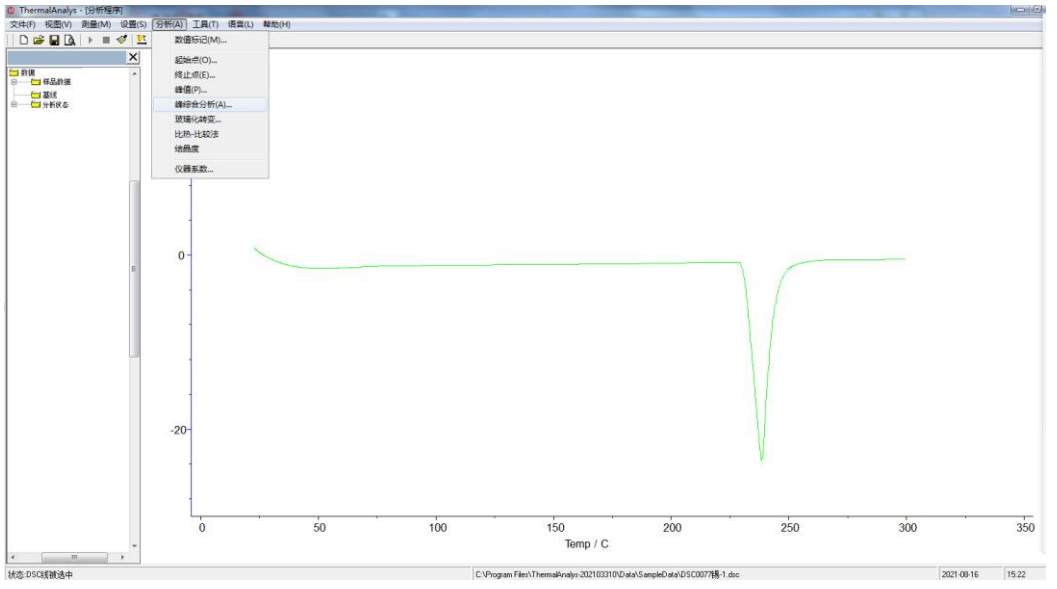

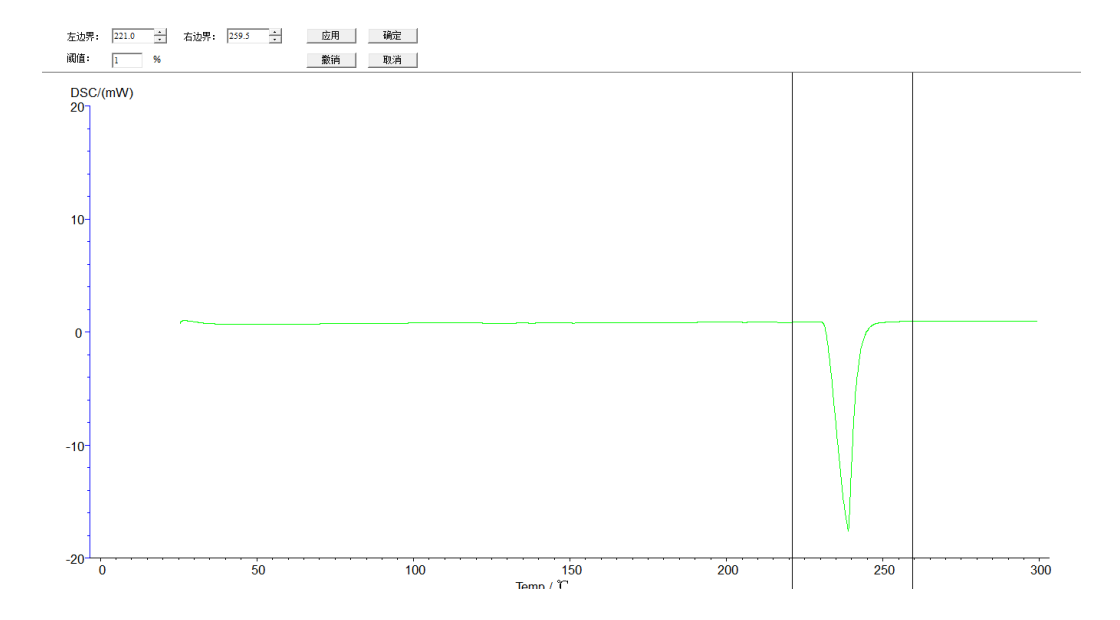

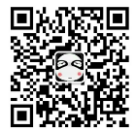

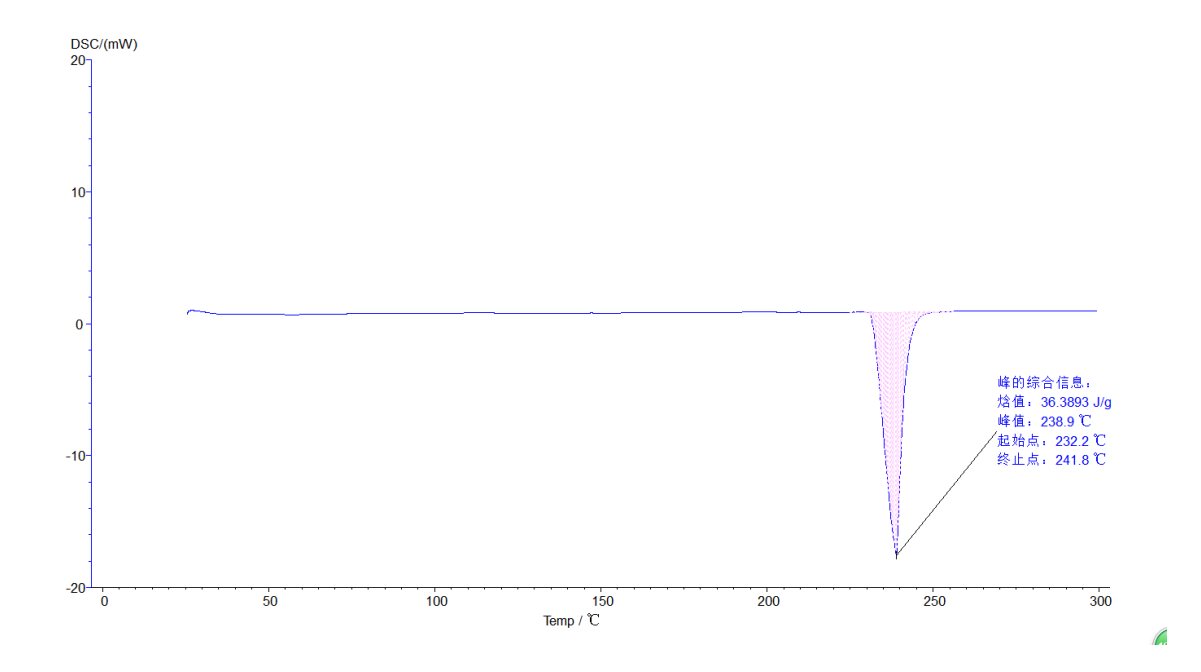

5.4.2 氧化诱导分析流程:点击图谱使其变成绿色,即选定图谱,点击任务栏中 【分析】一【氧化诱导期】一出现左右两根黑线,拖动左侧分析线在变化前端, 右侧分析线在变化后端,选取好后,点击【应用】,【确定】,再点击该曲线,使 其变成玫红色,分析完毕。分析好的图谱如下图:

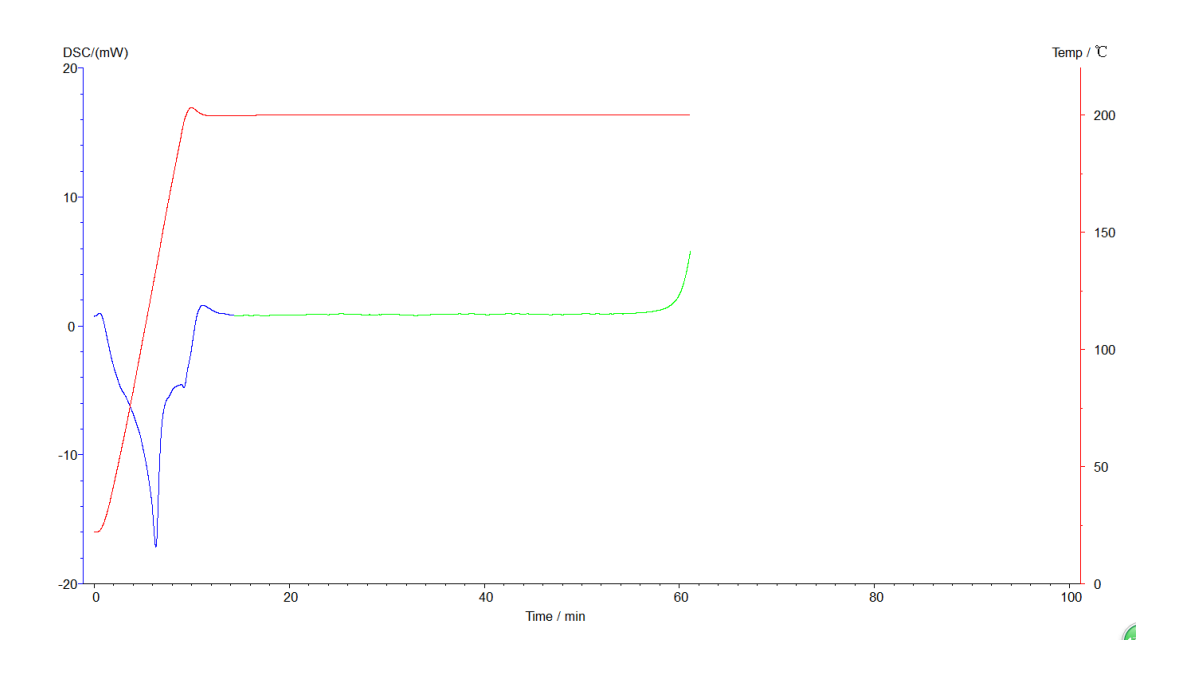

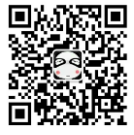

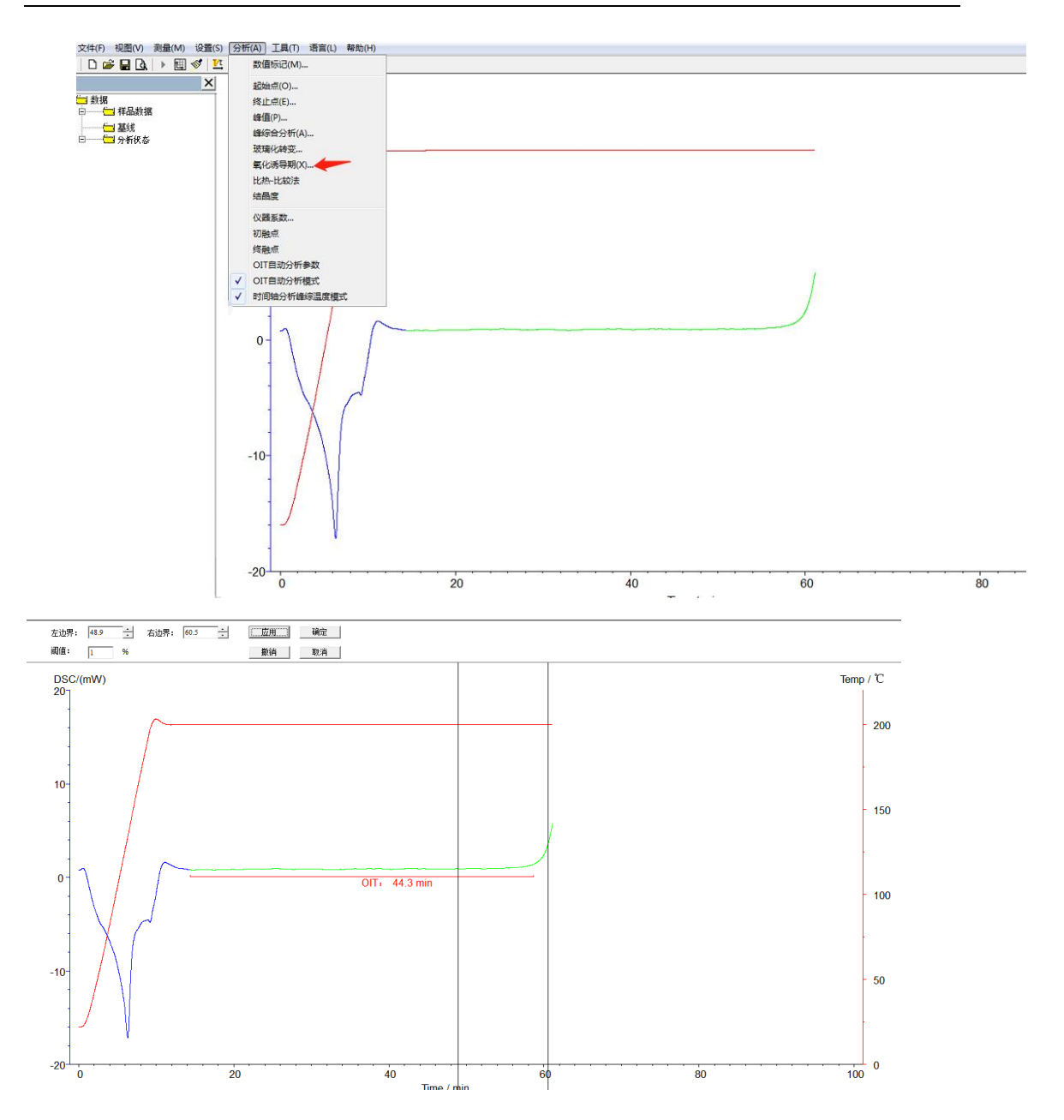

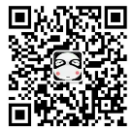

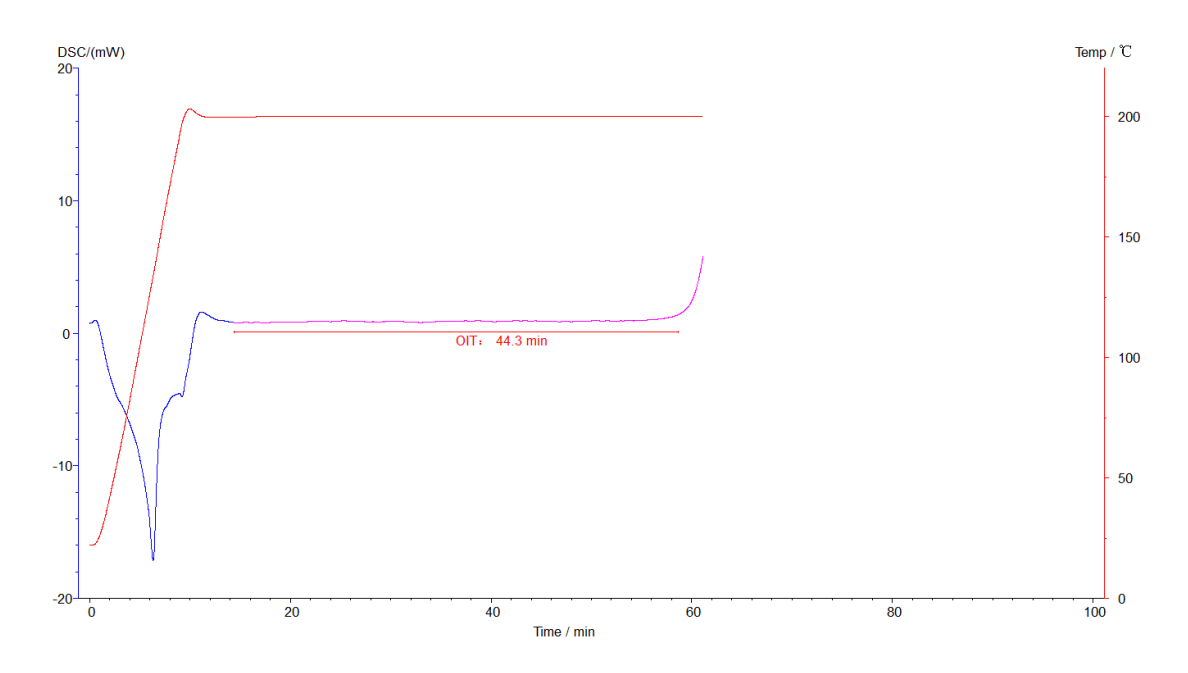

软件 OIT 自动分析功能, 仪器运行结束, 直接出现下图:

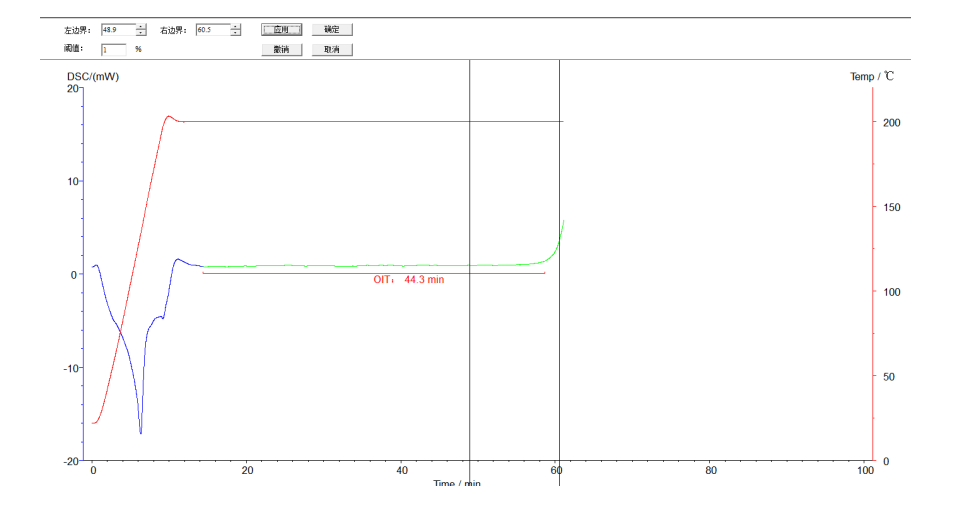

5.4.3 **初熔点,终熔点分析:**点击图谱使其变成绿色,即选定图谱,点击任务栏 中【分析】--【初熔点】或【终熔点】--出现左右两根黑线,拖动左侧分析线在 变化前端,右侧分析线在变化后端,选取好后,点击【应用】,【确定】,再点击 该曲线,使其变成蓝色,分析完毕。分析好的图谱如下图:

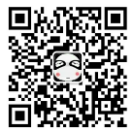

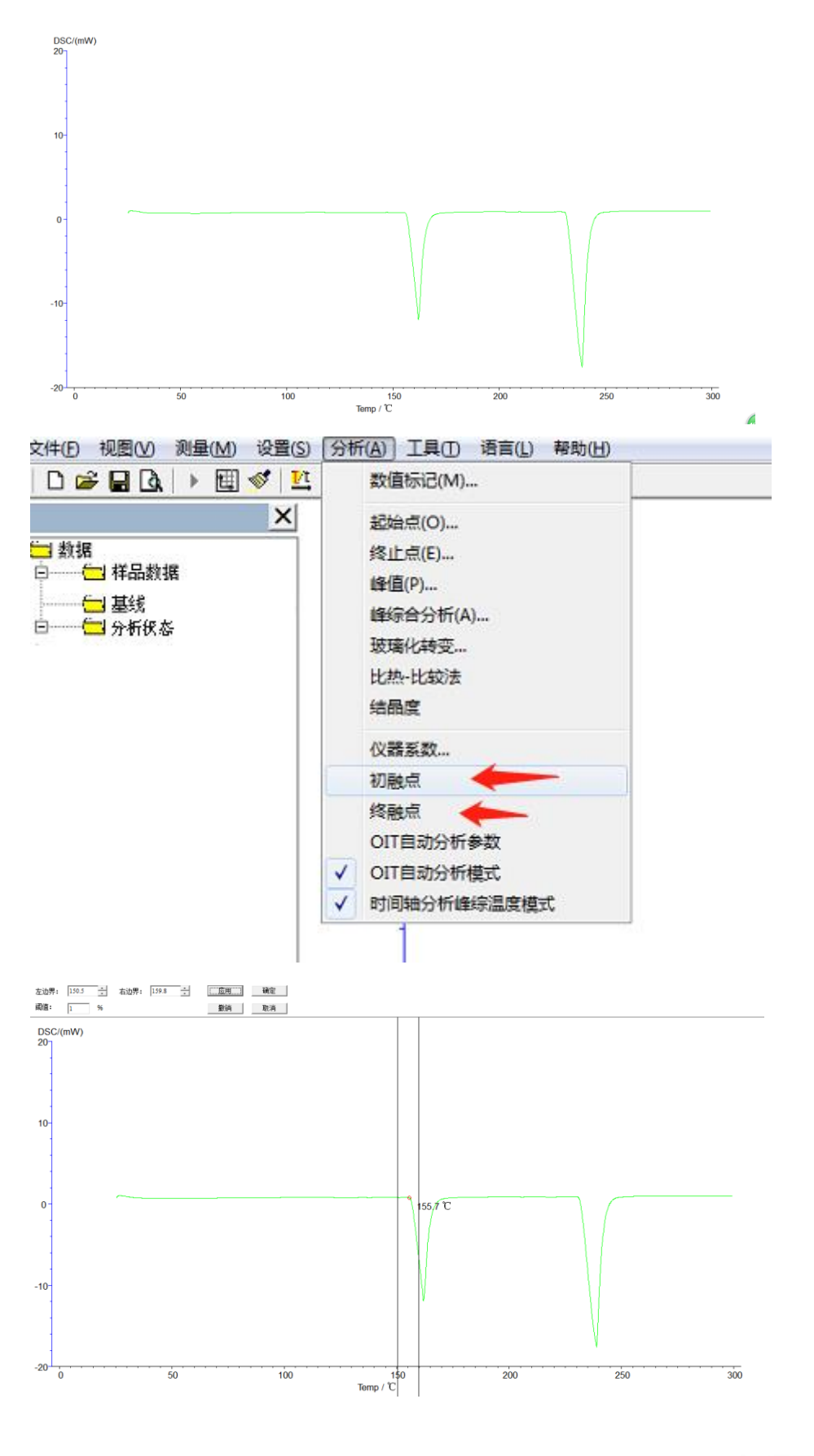

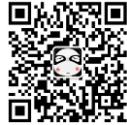

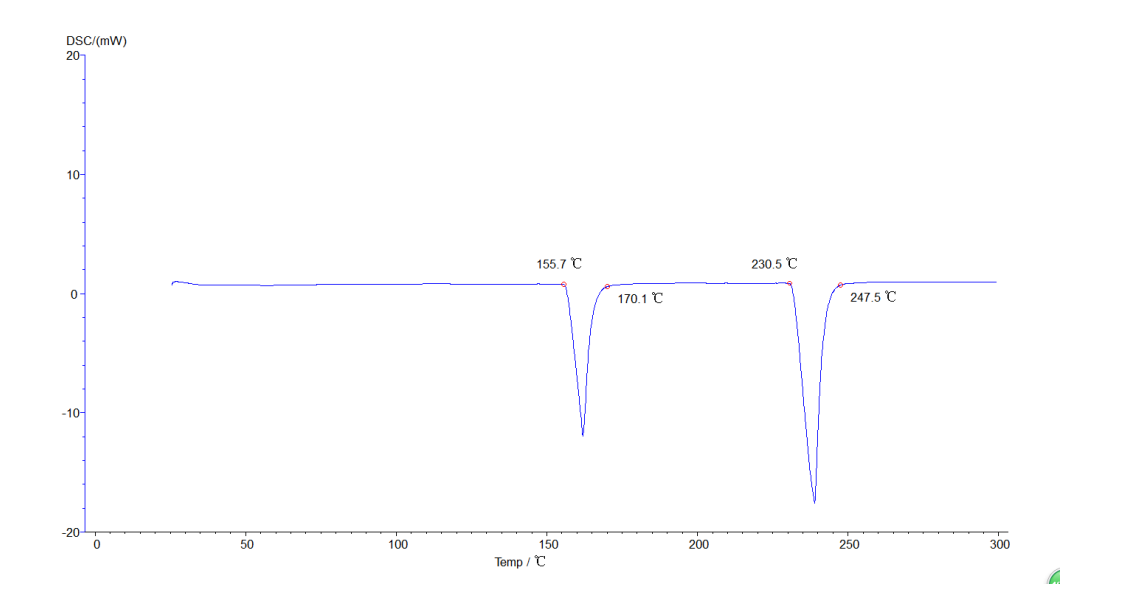

5.5 所有分析后的图谱,点击【文件】-【保存为状态 T】,保存分析数据。如下图:

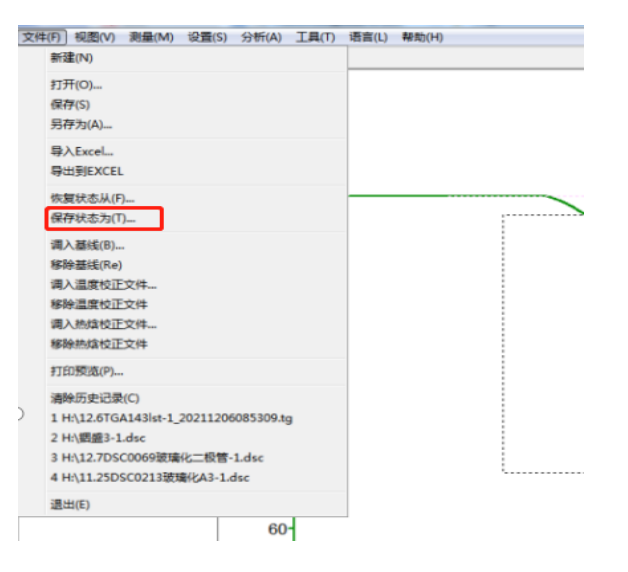

5.6 所有图谱可以出报告,点击【打印预览】,如下图:

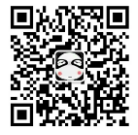

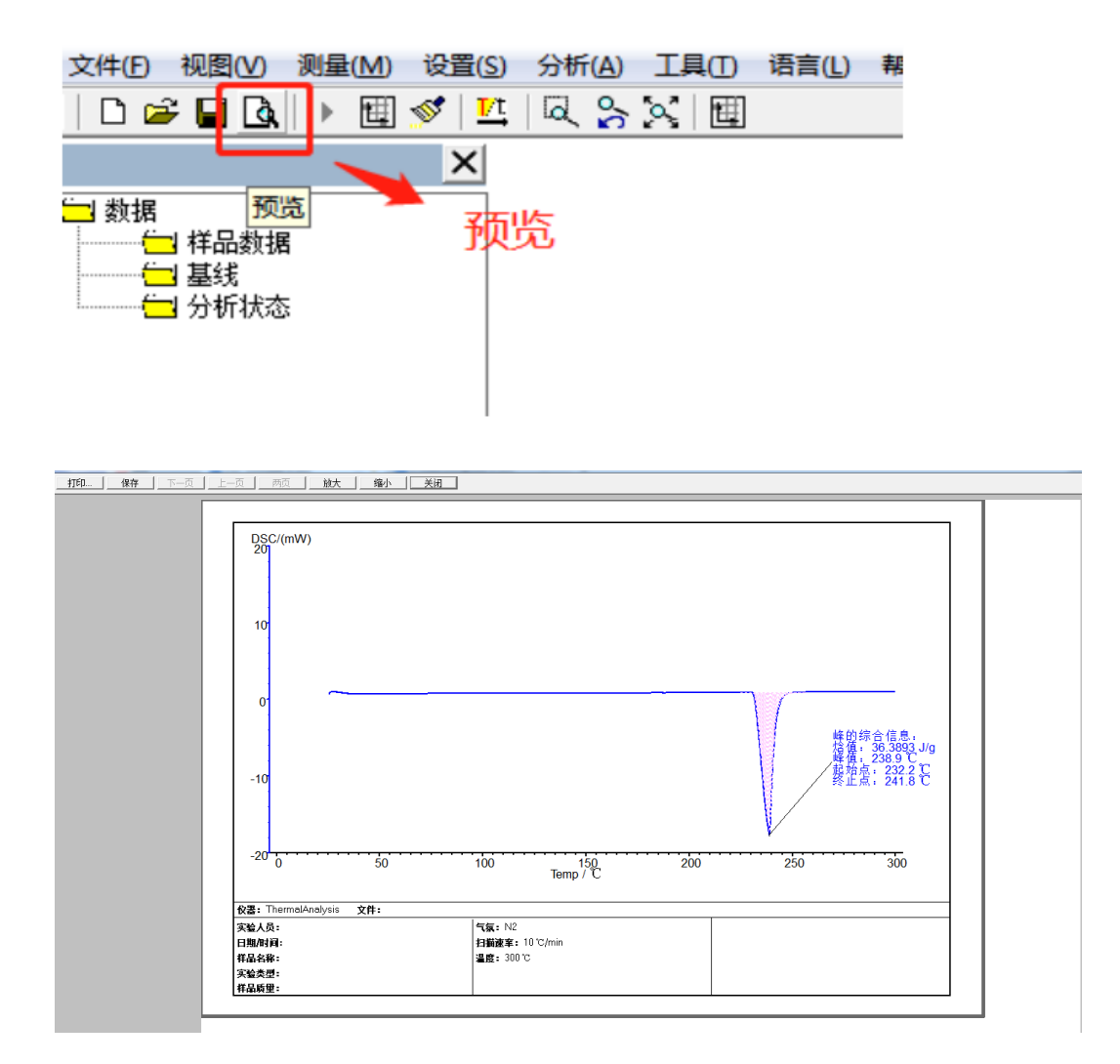

## 6标定物的选择和温度校正

### 6.1 标定物的选择

不定期的进行温度校正,以保证测试准确度。根据样品的实际测试温度,选择标定物。标定物选择的原则:标定物的外推温度与样品待测项目的温度要比较接近,以保证测试的准确性。我公司只提供锡标定物。

下表为常用标定物的熔点及理论热焓数值。

| 标准物质 | 理论熔点℃ | 理论熔融热焓 J/g |
|------|-------|------------|
| 铟 In | 156.6 | 28.6       |
| 锡 Xi | 231.9 | 60.5       |
| 锌 Zn | 419.5 | 107.5      |

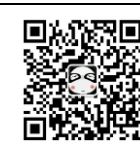

#### 6.2 温度校准操作步骤:

设备信息一管理员通道一456进入一输入理论和测量值一保存一关机重启(测量 值为标定物熔点测试所得的起始点温度)

| 差示扫描量热仪                        | х <mark>у</mark> г | <del>ک</del> ا |
|--------------------------------|--------------------|----------------|
| 初始状态<br>Initial State          | 设备类型: DSC<br>硬件版本: |                |
| Parameter Settings             | 软件版本:              |                |
| 设备信息<br>Equipment Information  | 设备ID号:             |                |
| 设备简介<br>Equipment Introduction | 管理员通道: 4           | 56 进入          |
| 开始运行<br>Start Running          |                    |                |
| ♥ 运行状态:待机中                     |                    |                |

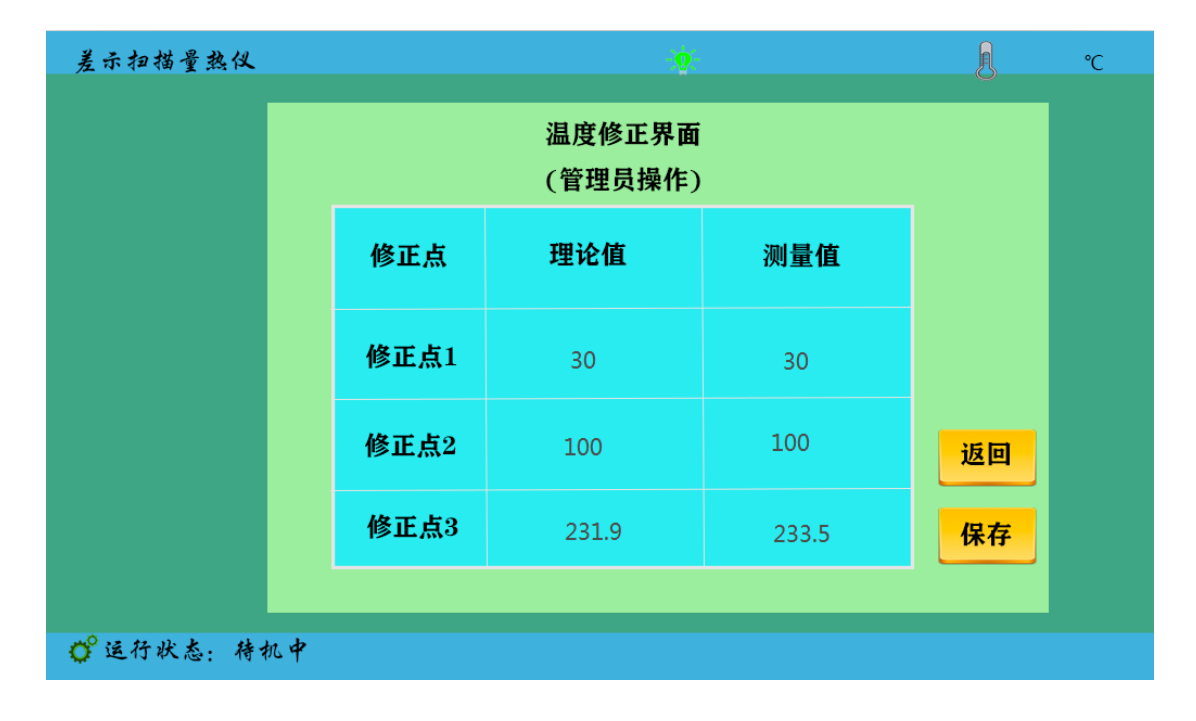

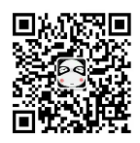

### 7. 仪器应用

#### 7.1 熔点(热焓)测量

熔点是物质从晶相到液相的转变温度,是热分析最常测定的物性数据之一。 其测定的精确度与热力学平衡温度的误差可达±1℃左右。目前采用 ICTA 推荐的 方法,测出某一固体物质的熔融吸热蜂。如下图,图中 B 点对应的 B'是起始温 度 Ti,G 点对应的温度是外推起始温度 Teo,即峰的前沿最大斜率处的切线与前 基线延长线的交点,C 点对应的温度是蜂顶温度 Tm,D 点对应的 D'是终止温度 了 Tf。

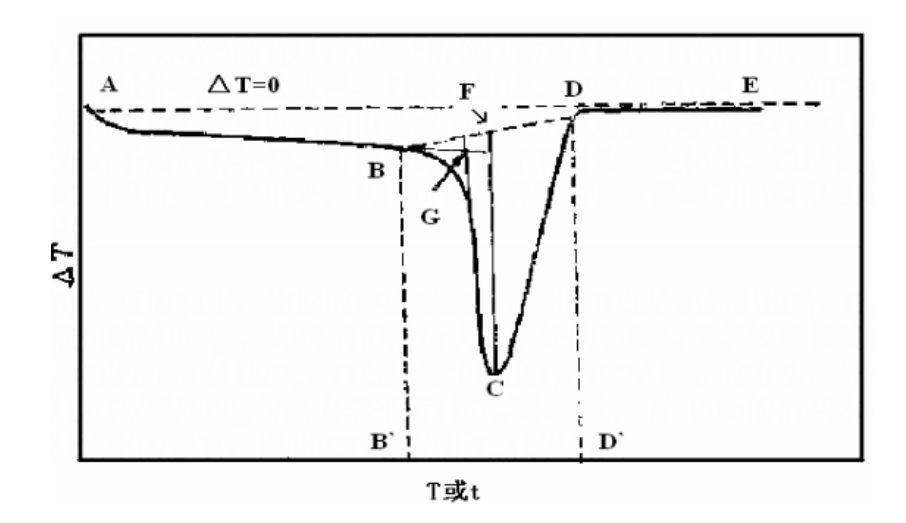

热焓是表示物质系统能量的一个状态函数,其数值上等于系统的内能 U 加上 压强 P 和体积 V 的乘积,即 H=U+PV。在一定条件下可以从体系和环境间热量的 传递来衡量体系的内能与焓的变化值。在没有其它功的条件下,体系在等容过程 中所吸收的热量全部用以增加内能,体系在等压过程中所吸收的热量,全部用于 使焓增加,由于一般的化学反应大都是在等压下进行的,所以焓更有实用价值。 DSC 曲线中我们可以通过计算峰面积得到试样的熔融热焓,即图中的 BCD。

#### 7.2 仪器系数的测定

由于仪器系数可能会根据环境的变化而变化,温度、湿度等等对它都会产生 或大或小的影响。为确保实验结果的准确性,应时常测仪器的系数。通常选用锡、 锌、铟等来校准仪器,测量仪器系数。

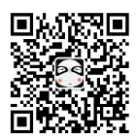

仪器系数是在校准好温度的前提下测试标定物的热焓,然后根据标定物的理 论热焓和仪器系数的计算公式来计算仪器系数。

在【数据分析】栏,选择【仪器系数】出现下图对话框,将理论熔融热焓和 实测熔融热焓分别填入对应栏中,点击计算按钮即可得到仪器系数。仪器系数在 计算结晶度时同样用到,不是连续做实验则需将仪器系数记录下来,以备以后使 用。

以纯锡样品实验为例,输入锡的理论热焓值为 60.5J/g,实测热焓为 36.3326J/g,系统计算出的仪器系数 K 为 60.5/36.3326 该仪器系数软件界面上 自动生成。

通常仪器系数的测定可以在仪器校正后测得。在仪器校正时,称量标准物质的质量,填写在实时数据栏中质量栏内,若校正所测得的相变温度接近试样的实际温度,即可在记录此次的热焓值,计算仪器系数,作为该仪器的系数。设置如下图:

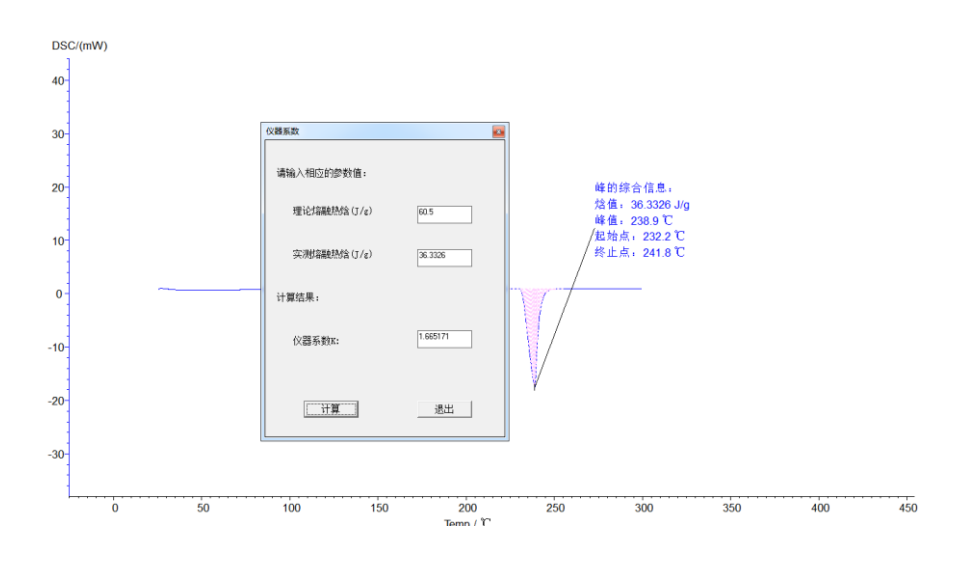

### 8 仪器使用注意事项

 为保证仪器正常使用,样品在测试温度范围内不能发生热分解,与金属 铝不起反应,无腐蚀。被测量的试样若在升温过程中产生大量气体,或能引起爆 炸的都不能使用该仪器。因此,测试前应对样品的性质有大概的了解。

2. 检查仪器所有连接是否正确,所用气体是否充足,工具是否齐全。

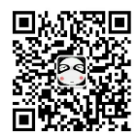

3. 试验中,若选择铝坩埚为样品皿,试验的最高温度不可超过550℃。

4. 实验室室温控制在 20℃-30℃,温度较为恒定的情况下实验结果精确度
 和重复性较高。室温较高的情况下需开空调以保证环境温度在短期内相对恒温。
 每次实验完,降温到 40 度以下,才可以做第二次实验。

5. 坩埚底要平,无锯齿形或弯曲,否则传热不良。

6. 制备 DSC 样品时,不要把样品洒在坩埚边缘,以免污染传感器,破坏仪器。坩埚的底部及所有外表面上均不能沾附样品及杂质,避免影响实验结果。

7. 试样用量要适宜,不宜过多,也不宜过少。固体样品一般为10mg左右。 液体样品不超过坩埚容量的三分之一。如样品用量另有要求,根据要求确定用量。

8. 对于无机试样可以事先进行研磨、过筛;对于高分子试样应尽量做到均匀;纤维可以做成1<sup>~</sup>2mm的同样长度;粉状试样应压实。

9. 坩埚放在传感器中固定位置上,试样用量少时要均匀平铺在坩埚底部, 不要堆在一侧;若试样是颗粒,需要放在坩埚中央位置。

10. 升温速率一般情况下选择 10℃/min。过大会使曲线产生漂移,降低分辨力;过小测定时间长。

11. 不得使用硬物清洁样品托及实验区,以免对仪器造成不可逆损害。

12. 如果实验区有灰尘或其他粉末状杂物应使用洗耳球吹干净,禁止用嘴 吹,以免发生意外。

13. 采集数据的过程中应避免仪器周围有明显的震动,严禁打开上盖,轻微的碰撞仪器前部就会在 DSC 曲线上产生明显的峰谷。

14. 不要在采集数据的过程中调节净化气体的流量,因为气体流量的轻微改

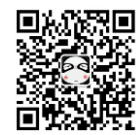

变会对 DSC 曲线产生影响。

15. 实验结束后,千万小心 DSC 的炉盖,等温度降到 100℃以下,用镊子轻 拿轻放,避免被烫或者炉盖损坏。

16. 电源: AC220V, 50HZ, 功耗≤2000W。

17. 断开数据线,关闭仪器之前必须先关闭软件。以防止联机、通讯失误。 (此问题在 XP 、SP3 系统中会发现,其他系统未试验过)。

解决办法: 1. 如果遇到联机成功,无数据返回,则需要重启计算机。

 如果遇到联机失败,则需要在设备管理器中将带感叹号的 USB 设备卸载,重新加载即可,无需重启计算机。

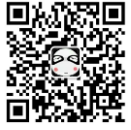

## 9 装箱清单

| 主机          | 1 台   |
|-------------|-------|
| U 盘         | 1 只   |
| 数据线         | 2 根   |
| 电源线         | 1根    |
| 铝坩埚         | 200 只 |
| 陶瓷坩埚        | 100 只 |
| 金属盖         | 3个    |
| 生胶带         | 1卷    |
| 纯锡粒         | 1袋    |
| 10A 保险丝     | 5 只   |
| 样品勺/样品压杆/镊子 | 各1个   |
| 吸耳球         | 1个    |
| 气管          | 2 根   |
| 说明书         | 1 份   |
| 保修单         | 1 份   |
| 合格证         | 1 份   |

备注: 如需要其它配件另行商议

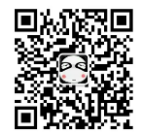

# 用 户 须 知

为了确保用户利益,我所建立质量保证体系,凭卡享有免费保修服务。

1.产品保修卡中的 用户资料项请仔细填写。

2.收费方式:保修期内免费修理,超过保修期收修理费(仅 收取成本费用),为我所产品提供终身维修服务。因使 用不当,人为损坏酌情收取费用。

厦门市三创科仪检测设备有限公司
地 址: 厦门市湖里区南山路 408 号
电话(微信): 13376927596
技术支持工程师: 联系电话:

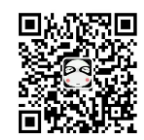

Г

| 产品保修卡<br>Product Warranty Card  |                          |                       |                    |  |  |  |  |
|---------------------------------|--------------------------|-----------------------|--------------------|--|--|--|--|
| 用户资料 User Information           |                          |                       |                    |  |  |  |  |
| 单位                              | 单位或个人名称 name:            |                       |                    |  |  |  |  |
| 详细                              | 详细地址 Address:            |                       |                    |  |  |  |  |
|                                 |                          |                       |                    |  |  |  |  |
| 电话 Tel:                         | 电话 Tel: 传真 Fax: 邮编 P.C.: |                       |                    |  |  |  |  |
| 维修服务记录<br>Repair Service Record |                          |                       |                    |  |  |  |  |
| 产品名                             | 产品型号                     | 产品编号                  |                    |  |  |  |  |
| 称<br>Product                    | Model                    | Product No            | ).                 |  |  |  |  |
| 发票号                             | 购买日期                     | 免费保修期                 | 月 12 个日            |  |  |  |  |
| Invoice<br>No                   | Date of                  | Period of<br>Warranty | 12 T J<br>12Months |  |  |  |  |
| 日期                              | 记录                       | vv arranty            | 维修人                |  |  |  |  |
| Date                            | Date Description         |                       |                    |  |  |  |  |
|                                 |                          |                       |                    |  |  |  |  |
|                                 |                          |                       |                    |  |  |  |  |
|                                 |                          |                       |                    |  |  |  |  |
|                                 |                          |                       |                    |  |  |  |  |
|                                 |                          |                       |                    |  |  |  |  |
|                                 |                          |                       |                    |  |  |  |  |

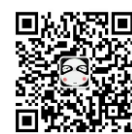